# Quick Start Guid RA Agent in 5 Schritten

Wie man RA Agent wird.

19.02.2021 | Swisscom Trust Services

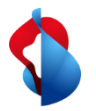

### In 5 Schritten zum RA Agenten

Nachdem dein Master RA Agent dich als RA Agent ernannt hat,

- 1. Erhältst du eine SMS mit einem Link zu deinem persönlichen E-Learning,
- 2. Führst du das E-Learning durch und absolvieren den Test,
- 3. Erhältst du eine weitere SMS mit einem Link auf die Pflichten des RA Agenten und akzeptierst diese,
- 4. Installierst du die RA App auf deinem Mobiltelefon,
- 5. Logst dich in die RA App ein und startest eine Identifikation und Registrierung.

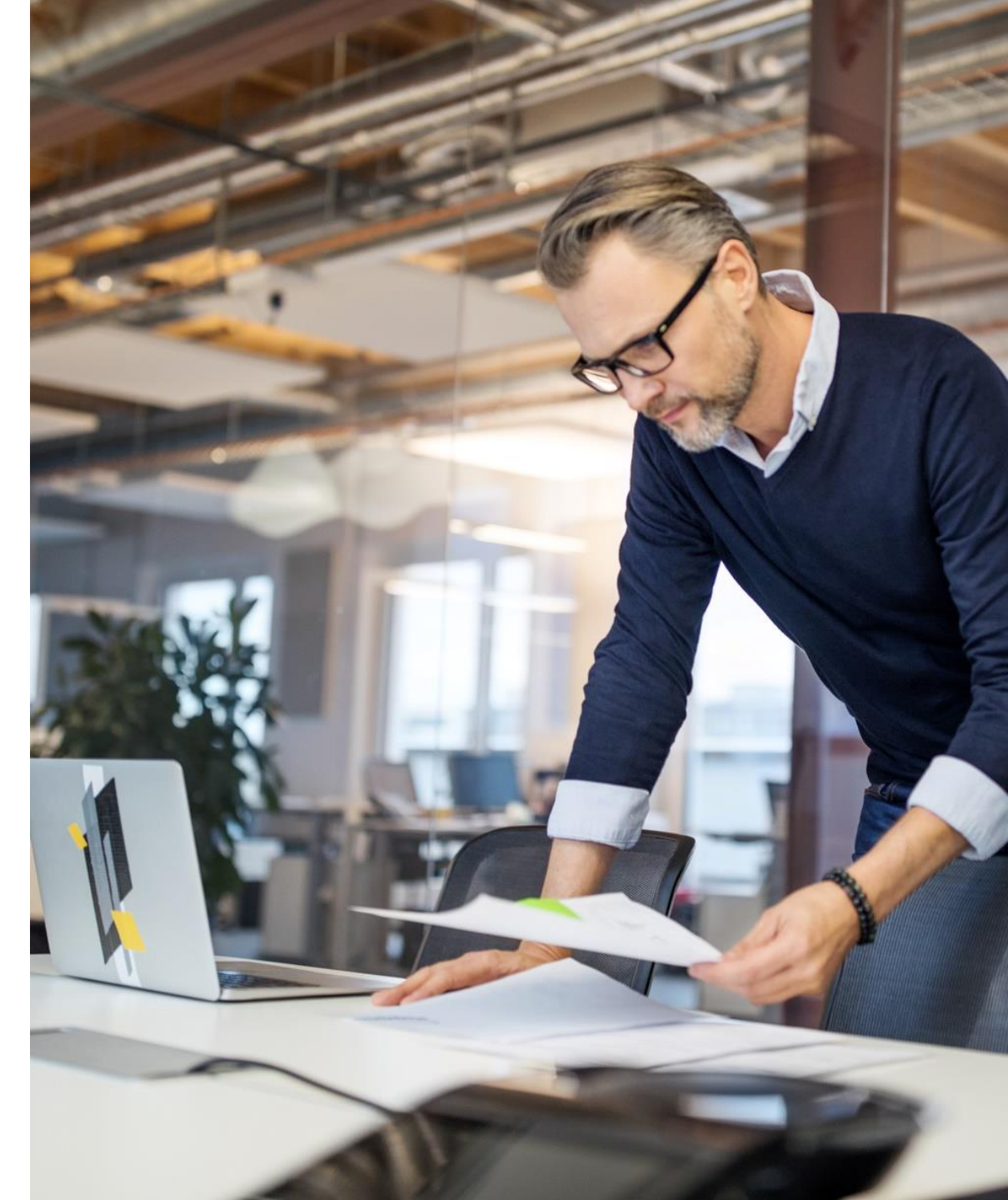

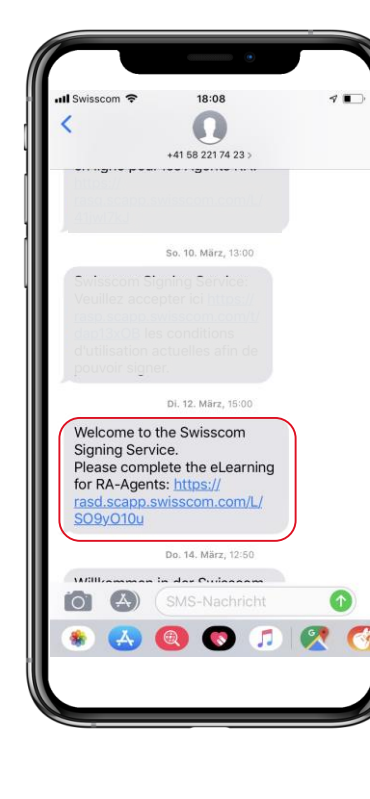

#### Du erhältst eine SMS mit einem Link auf dein persönliches E-Learning

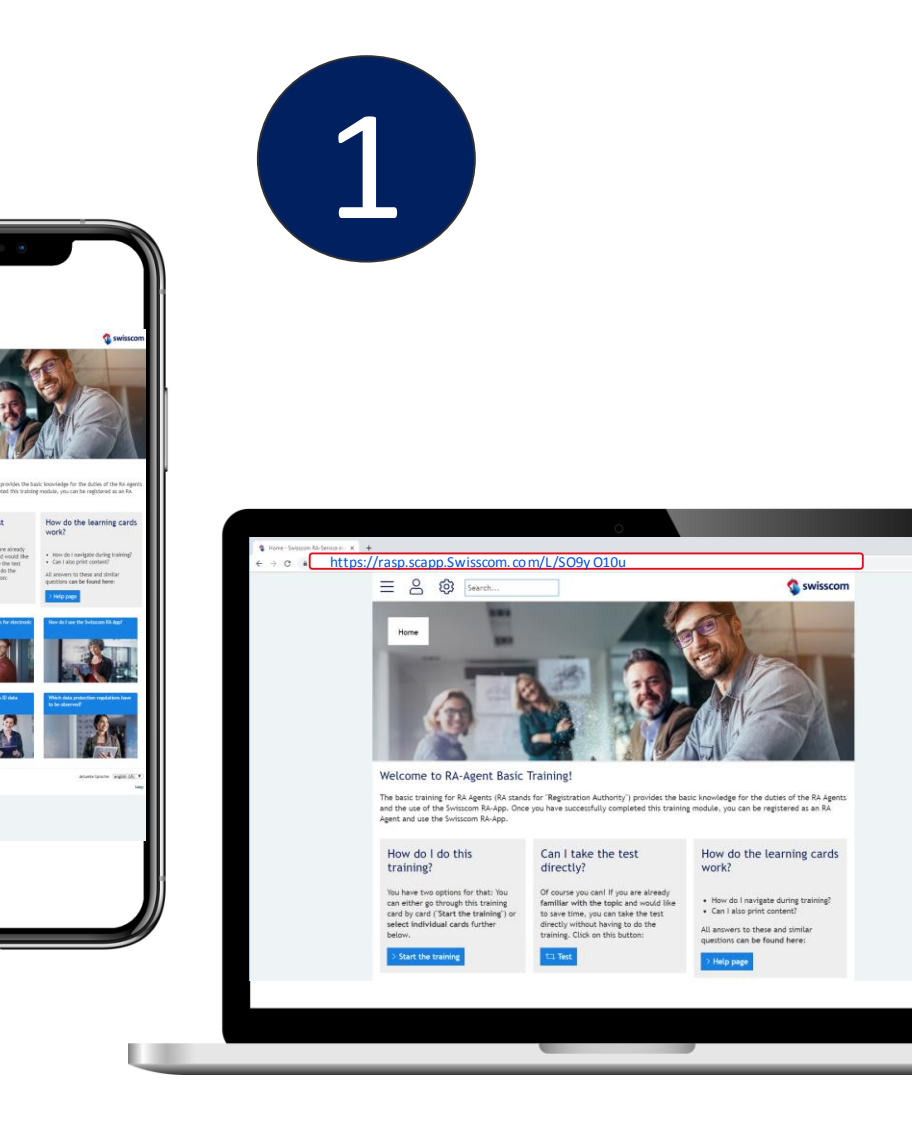

#### Tipps & Tricks

- Du kannst den Link in deinen Browser kopieren, um das E-Learning auf deinem Computer durchzuführen
- Du hast nun 14 Tage Zeit, das E-Learning zu absolvieren.
- Solltest du es versäumt haben, das E-Learning in diesem Zeitraum zu absolvieren, wendest du dich an deinen Master RA Agenten.
- Du wirst einmal im Jahr eine Einladung erhalten, um das E-Learning zu wiederholen

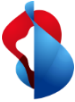

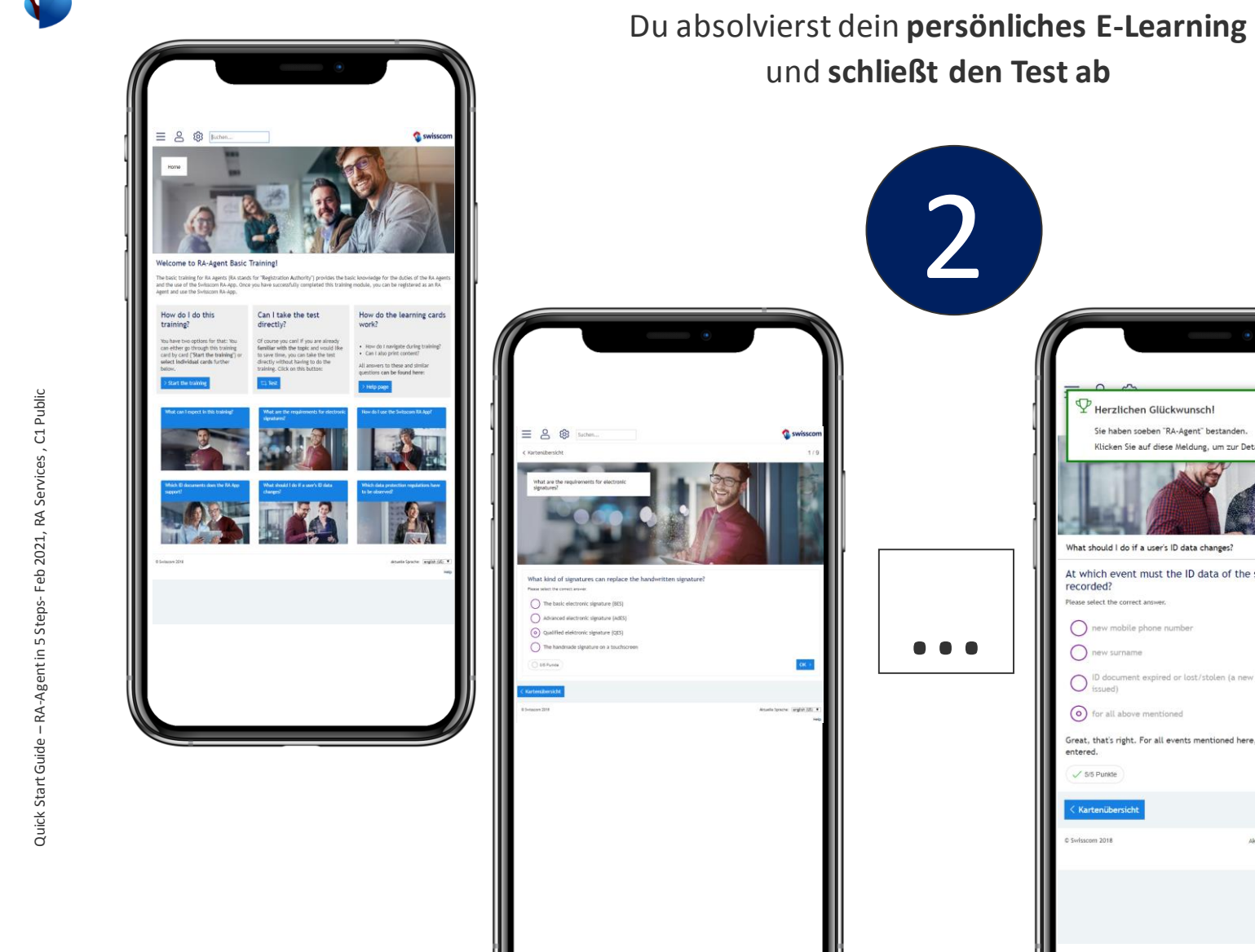

## und schließt den Test ab 2 P Herzlichen Glückwunsch! ie haben soeben "RA-Agent" bestander What should I do if a user's ID data changes? At which event must the ID data of the signer be newly recorded red or lost/stolen (a new ID document had to be (o) for all above mentioned Great, that's right. For all events mentioned here, the ID data must be / 5/5 Punkte Kartenübersi

#### Tipps & Tricks

Du musst alle 9 Wissens-Fragen korrekt  $\geq$ beantworten, um das E-Learning abzuschliessen (45 von 45 Punkten)

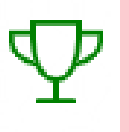

- $\succ$ Wenn du eine Frage nicht beantworten kannst, liest bitte die Lernkarte erneut.
- Du kannst jederzeit über deinen aktuellen Link zum E-Learning zurückkehren
- Wenn du ein erfahrener RA Agent bist oder  $\geq$ die jährliche Wiederholung durchführst, kannst du direkt den Wissens-Test absolvieren, indem du auf "Test" klickst.

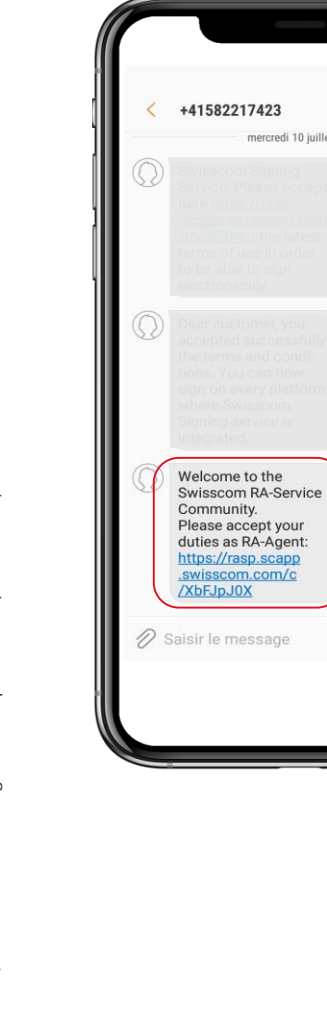

¥ 😤 JII 24% 🖬 17:3

mercredi 10 juillet 2019

Du erhältst eine weitere SMS mit einem Link auf die Pflichten des RA Agenten, die du akzeptieren musst.

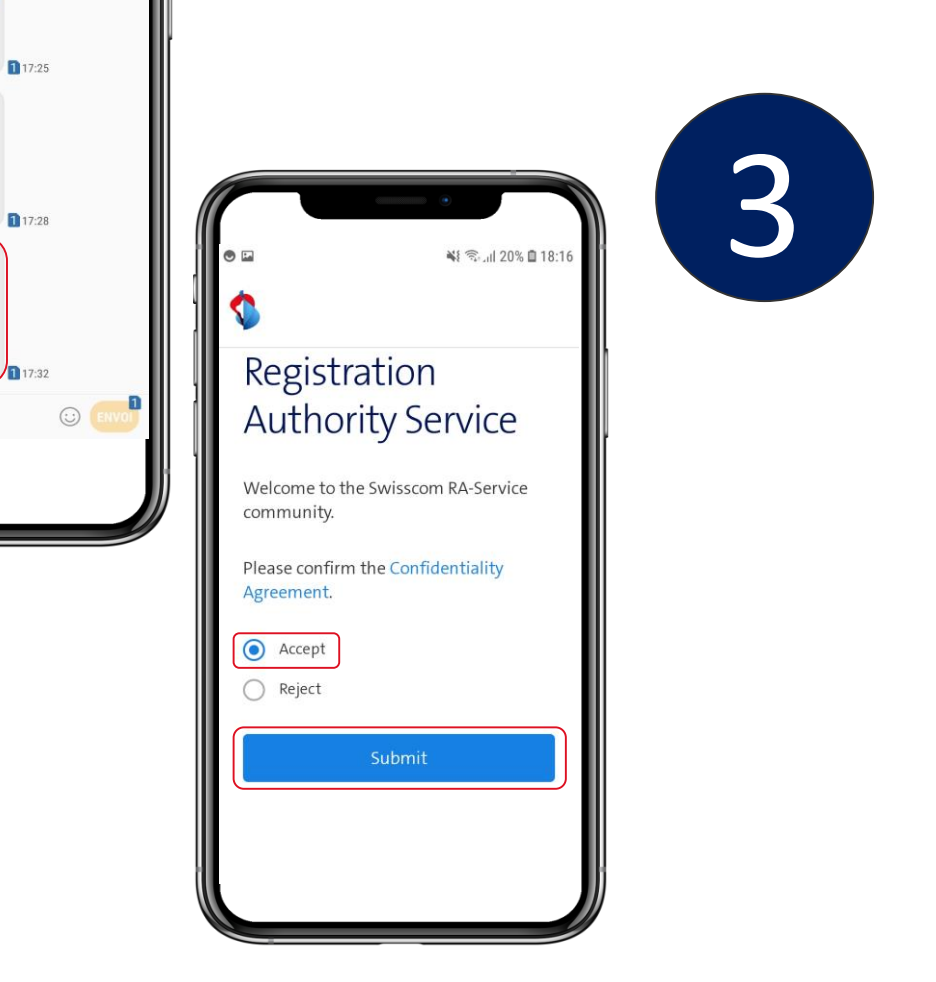

#### Tipps & Tricks

- Du hast nun 14 Tage Zeit die Pflichten des RA  $\succ$ Agenten zu akzeptieren.
- Solltest du es versäumt haben, die Pflichten  $\geq$ in diesem Zeitraum zu akzeptieren, wendest du dich an deinen Master RA Agenten

Die Swisscom RA App ist kostenlos in den App Stores **für iOS** and **Android** verfügbar. Suche einfach nach "**Swisscom RA**" oder scanne den QR Code für den Download. Installiere die Swisscom RA App auf deinem Gerät

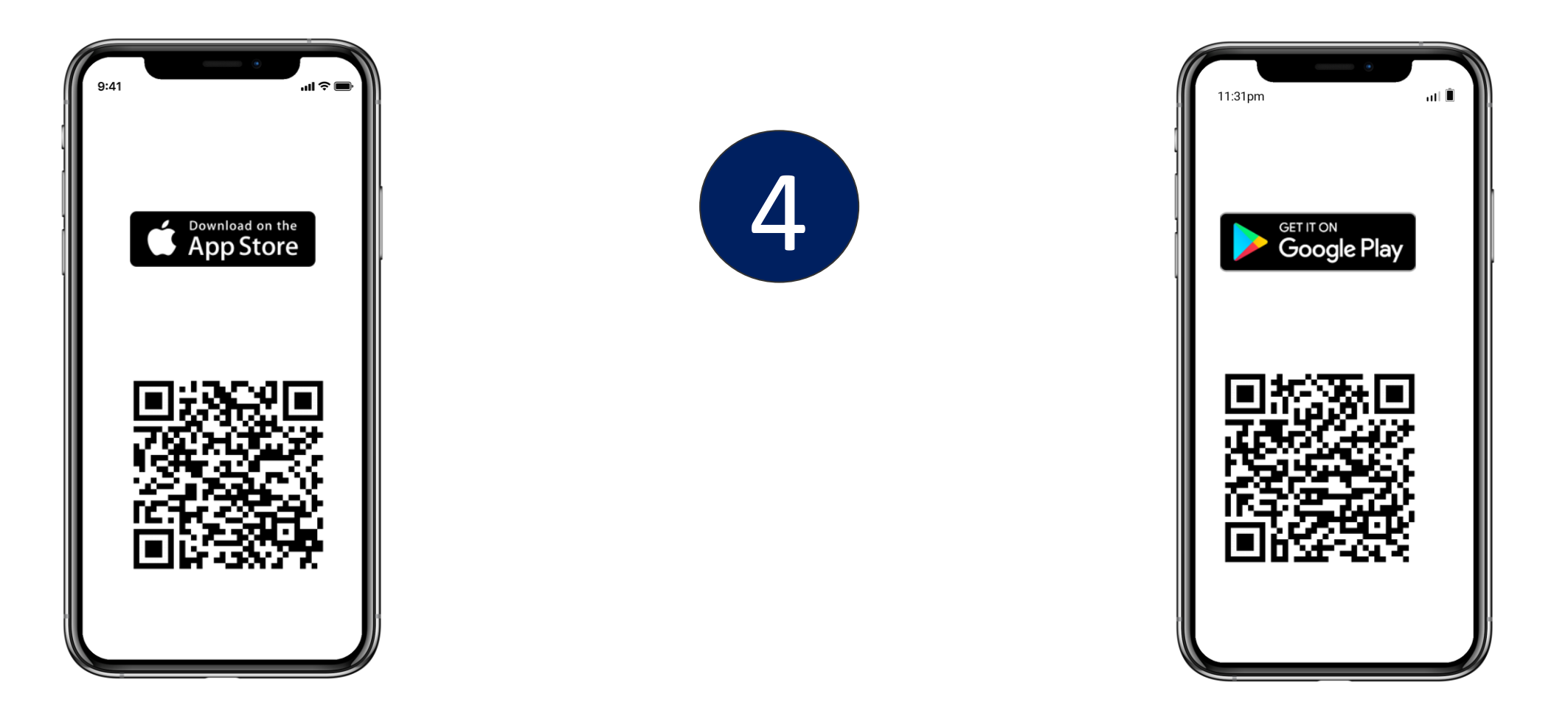

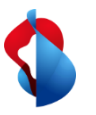

## Starte die App und logge dich mit deiner **Mobilnummer** und **Firmenbezeichnung** ein.

| 11:31pm                                                              | .it î 🥥      |
|----------------------------------------------------------------------|--------------|
| ÷                                                                    | VALIDATE     |
| My registered mobile number<br>+41001234567<br>My company identifier |              |
| <u>demo</u>                                                          | Legal Notice |
|                                                                      |              |
|                                                                      |              |

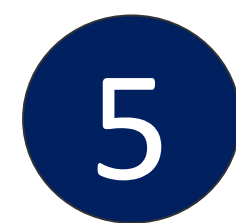

#### Tips & Tricks

- Eu kannst dich erst einloggen, wenn du das E-Learning absolviert und die Pflichten akzeptiert hast.
- Du erhältst die Firmenbezeichnung in einer SMS.
- Bitte verwende die Mobilnummer, die du bei deiner persönlichen Identifikation angegeben hast.

#### Achtung:

Aus Sicherheitsgründen wird die App nicht starten, sollte dein Mobiltelefon "Jailbroken" sein

Feb 2021, RA Services , C1 Public Agent in 5 Steps-Quick Start Guide

7